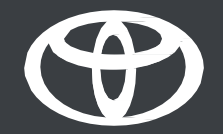

## Vodič za daljinsko upravljanje klimatizacijom – aplikacija MyToyota

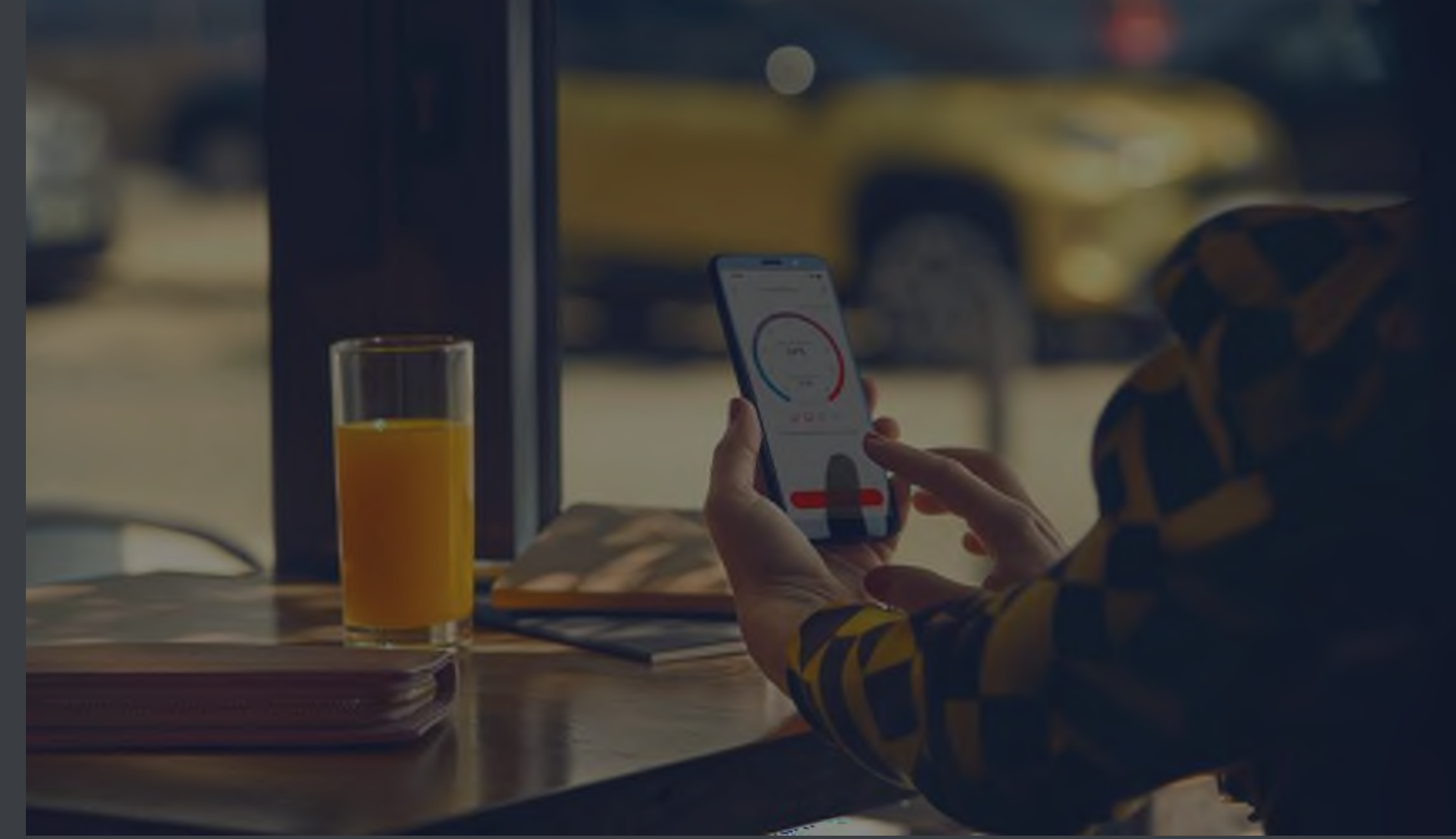

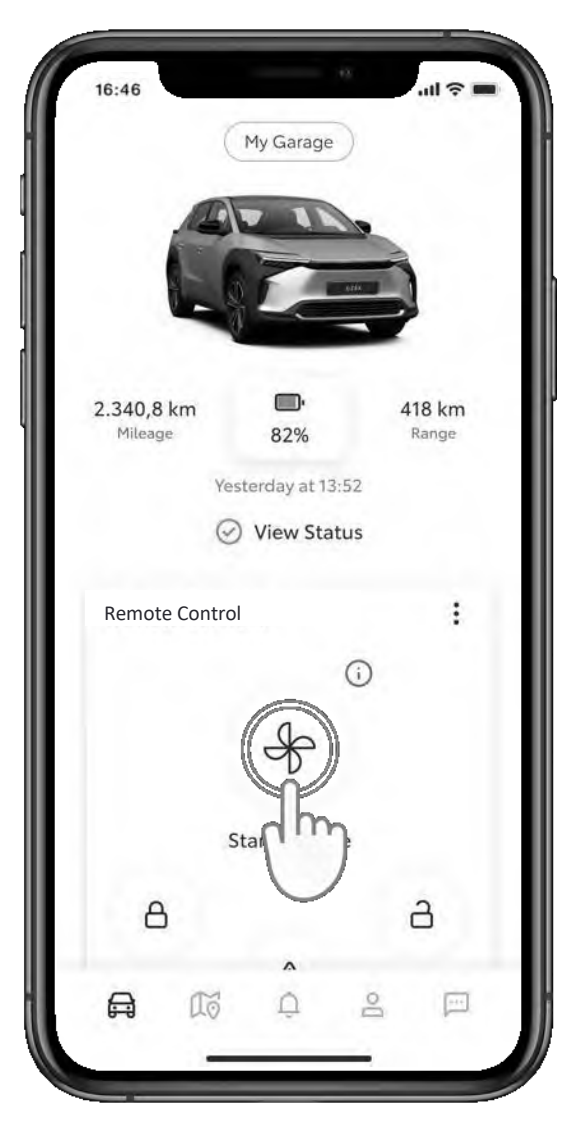

#### 1. KORAK

Na početnom zaslonu dodirnite "Početak klimatizacije" (Start Climate) kako biste otvorili stranicu postavki daljinskog upravljanja klimatizacijom.

| 10.40       | Denote Clinet  | ····· · · |
|-------------|----------------|-----------|
| <           | Remote Climate | 0         |
| Temperatu   | re             |           |
| -           | 2000           |           |
|             |                |           |
| Defrost     | phy            |           |
| 😡 Front wi  | ndow           |           |
| Rear wir    | ndow           |           |
| Heating     |                |           |
| 🕒 Front, D  | river          |           |
| 🐚 Front, Pa | assenger       |           |
| 🕒 Rear, Dr  | iver           |           |
| 🕒 Rear, Pa  | ssenger        |           |
|             | Start Climate  |           |
|             |                |           |

#### 2. KORAK

Možete prilagoditi temperaturu klimatizacije i odmah je uključiti ili postaviti vrijeme kada da se uključi.

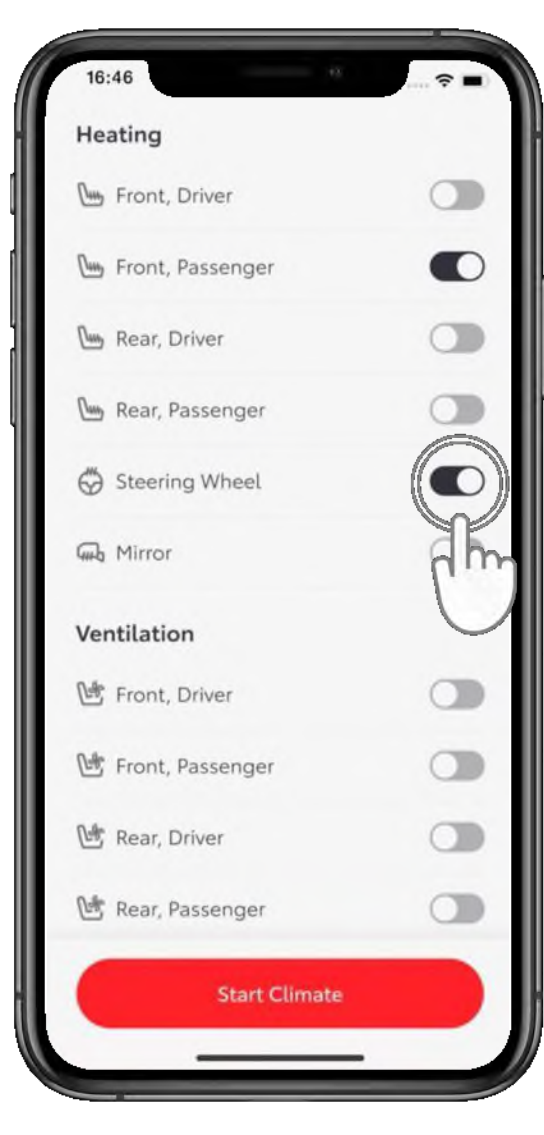

#### **3. KORAK**

Sve značajke upravljanja klimatizacijom\* navedene su u popisu s gumbima za prebacivanje.

\*Dostupnost značajki može se razlikovati ovisno o modelu i razredu opreme. Za više informacija obratite se svojem prodavaču.

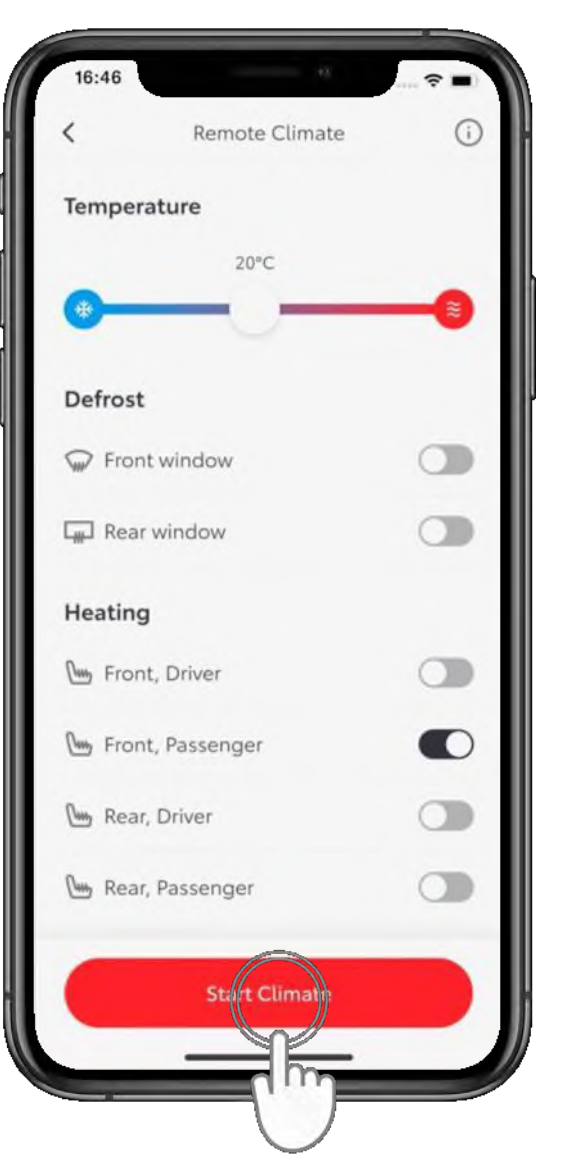

#### 4. KORAK

Odaberite postavke i dodirnite "Početak klimatizacije" (Start Climate).

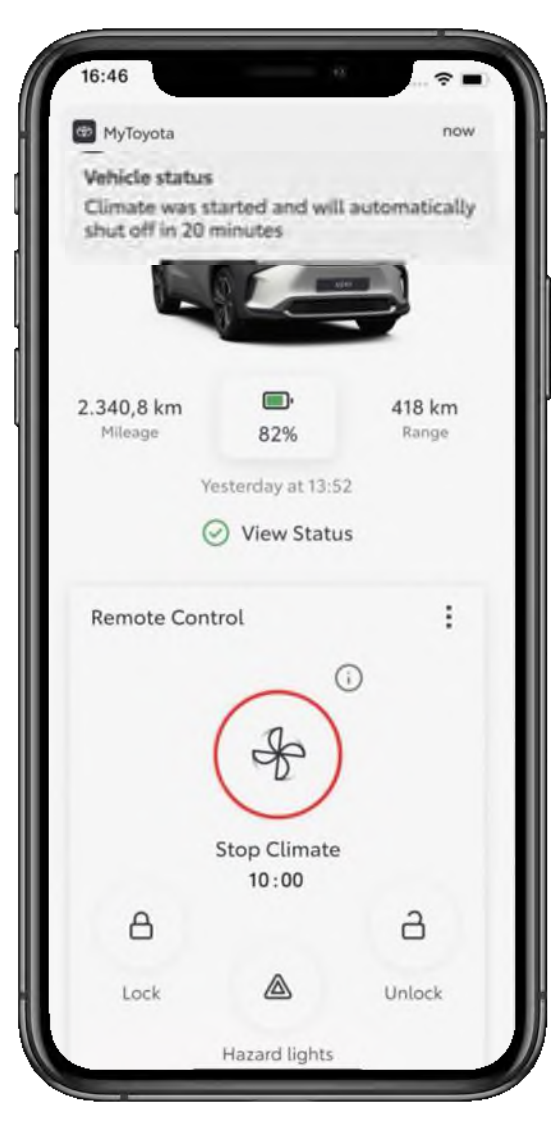

Potpuno upravljanje klimatizacijom bit će aktivno 20 minuta\*.

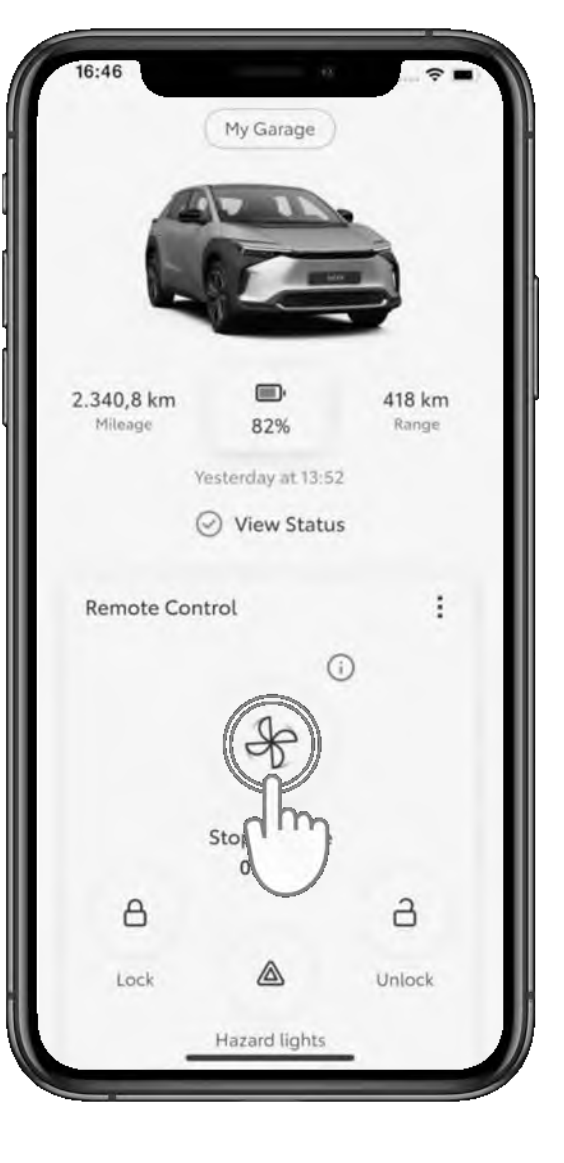

#### 5. KORAK

Da biste zaustavili upravljanje klimatizacijom prije nego što istekne preostalo vrijeme, dodirnite ikonu "Zaustavi klimatizaciju" (Stop Climate).

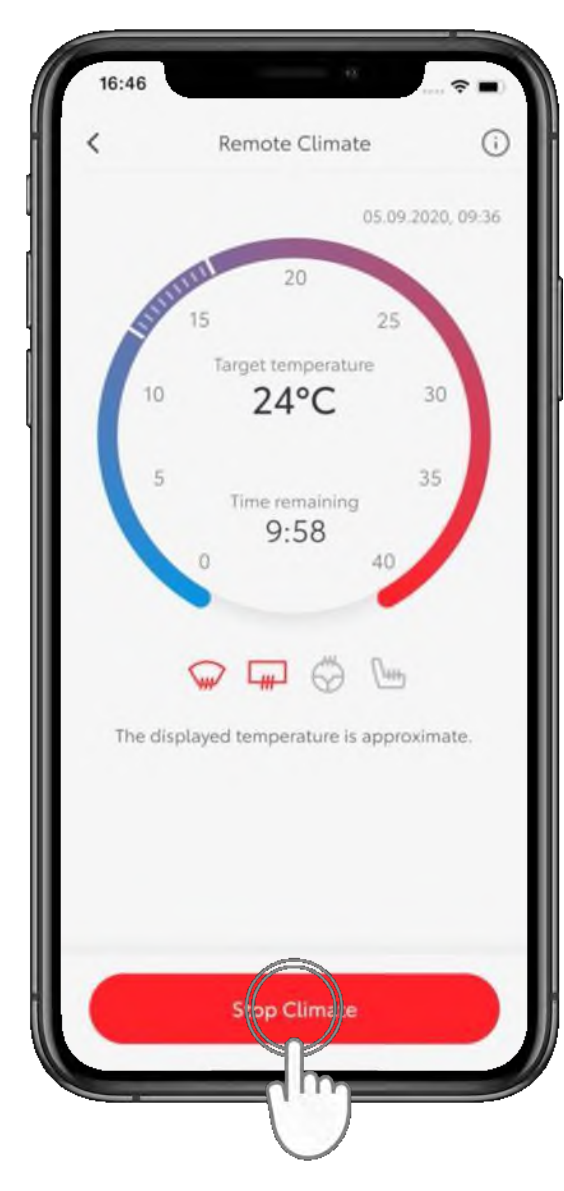

#### 6. KORAK

Zatim dodirnite "Zaustavi klimatizaciju" (Stop Climate).

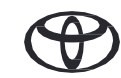

## DALJINSKO UPRAVLJANJE KLIMATIZACIJOM – 2. DIO – POSTAVLJANJE RASPOREDA ZA DALJINSKO UPRAVLJANJE KLIMATIZACIJOM

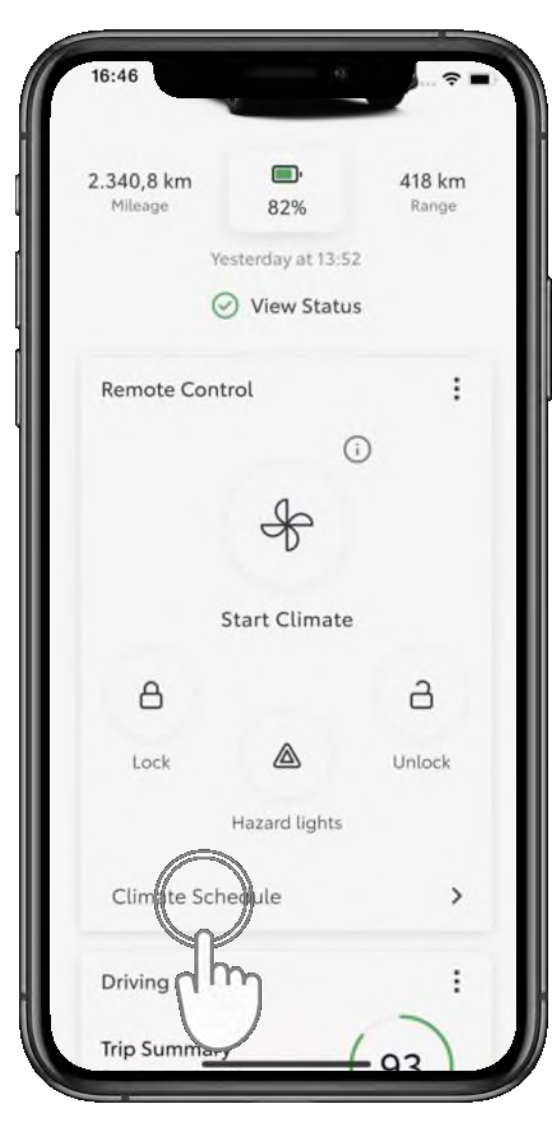

#### 1. KORAK

Možete postaviti da se upravljanje klimatizacijom aktivira u određeno vrijeme.

Na početnom zaslonu dodirnite "Raspored klimatizacije" (Climate Schedule) da bi se otvorio sljedeći zaslon.

|                              | Climate Schedule                                                                                   | (j                          |
|------------------------------|----------------------------------------------------------------------------------------------------|-----------------------------|
|                              |                                                                                                    |                             |
|                              | No schedules set                                                                                   |                             |
| Please ta<br>below<br>want y | ap the 'Add New Schedule<br>to set the day and start tin<br>our vehicle to begin heati<br>cooling. | ' button<br>ne you<br>ng or |
|                              | Add New Sc edule                                                                                   |                             |

#### 2. KORAK

Dodirnite "Dodaj novi raspored" (Add a New Schedule).

## DALJINSKO UPRAVLJANJE KLIMATIZACIJOM – 2. DIO – POSTAVLJANJE RASPOREDA ZA DALJINSKO UPRAVLJANJE KLIMATIZACIJOM

| 16:46      | ····             |
|------------|------------------|
| <          | Add a schedule   |
|            | One-time Repeat  |
| Start time | 31,12.2023 09:40 |
| Temperat   | ture             |
|            | 20°C             |
| *          |                  |
| Defrost    |                  |
| Front v    | window           |
| д Rear w   | vindow ah        |
| Mirror     |                  |
| Heating    |                  |
|            | Save Schedule    |
|            |                  |

#### 3. KORAK

Odaberite željeno vrijeme početka, temperaturu i postavke.

| 16:46      |                 | - ? <b>-</b> |
|------------|-----------------|--------------|
| <          | Add a schedule  |              |
|            | One-time Repeat |              |
| Mon Tu     | e Wed hu Fri S  | Sat Sun      |
| Start time | 31.12.2023      | 09:40        |
| Tempera    | ture            |              |
| •          | 20°C            |              |
|            |                 |              |
| Defrost    |                 |              |
| G Front    | window          |              |
| Rear v     | vindow          |              |
| 😡 Mirror   |                 |              |
|            | Save Schedule   |              |
|            |                 |              |

#### 4. KORAK

Možete odabrati i da se raspored ponavlja kasnije tijekom tjedna.

## DALJINSKO UPRAVLJANJE KLIMATIZACIJOM – 2. DIO – POSTAVLJANJE RASPOREDA ZA DALJINSKO UPRAVLJANJE KLIMATIZACIJOM

| 16:46         | Ŷ                 | -  |
|---------------|-------------------|----|
| < Ac          | ld a schedule     |    |
| One-          | time Repeat       |    |
| Mon Tue We    | ed Thu Fri Sat Su | n) |
| Start time    | 31.12.2023 09:40  | )  |
| Temperature   |                   |    |
|               | 20°C              |    |
| *             |                   | ≋  |
| Defrost       |                   |    |
| 😡 Front windo | w                 | D  |
| Rear window   | N Q               |    |
| Mirror        |                   | D  |
|               |                   |    |
| Si            | ve Schecule       |    |
|               |                   |    |

#### 5. KORAK

Dodirnite "Spremi raspored" (Save Schedule).

| 10:40                  |                                                           | ····· 🕈 🔳 |
|------------------------|-----------------------------------------------------------|-----------|
| <                      | Climate Schedule                                          | ()        |
| Set the o<br>vehicle t | day and start time you wan<br>to begin heating or cooling | t your    |
| 09:40                  |                                                           |           |
| Tue-Wed                |                                                           |           |
| 12:45                  |                                                           |           |
| Mon                    |                                                           |           |
|                        |                                                           |           |
|                        | Add A New Schedule                                        |           |

#### 6. KORAK

Na stranici "Raspored klimatizacije" (Climate Schedule) prikazuju se svi rasporedi.

## DALJINSKO UPRAVLJANJE KLIMATIZACIJOM – 2. DIO – UREĐIVANJE I BRISANJE RASPOREDA UPRAVLJANJA KLIMATIZACIJOM

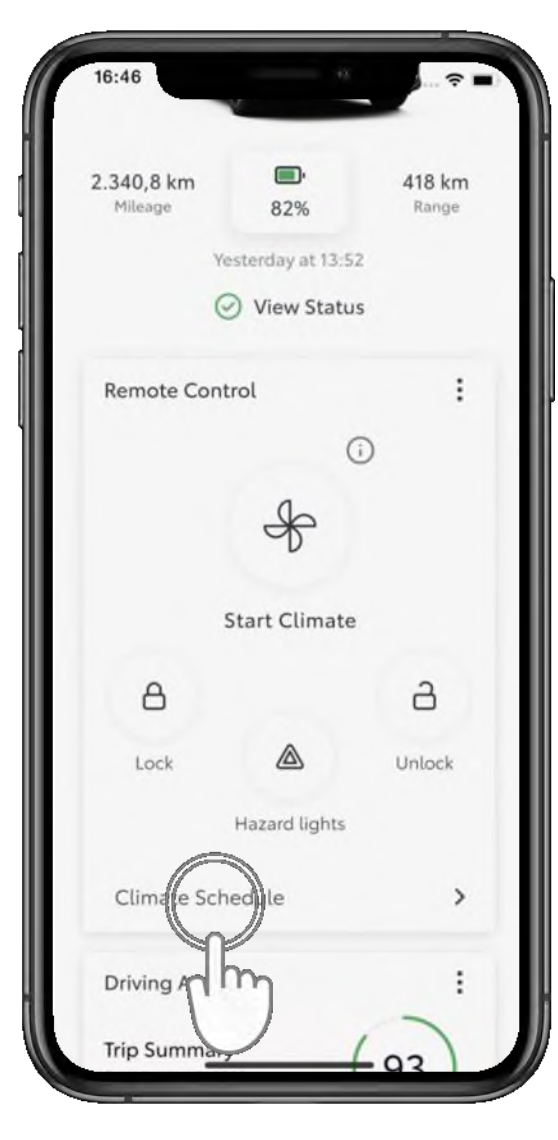

#### 1. KORAK

Na početnom zaslonu dodirnite "Raspored klimatizacije" (Climate Schedule) da bi se otvorio sljedeći zaslon.

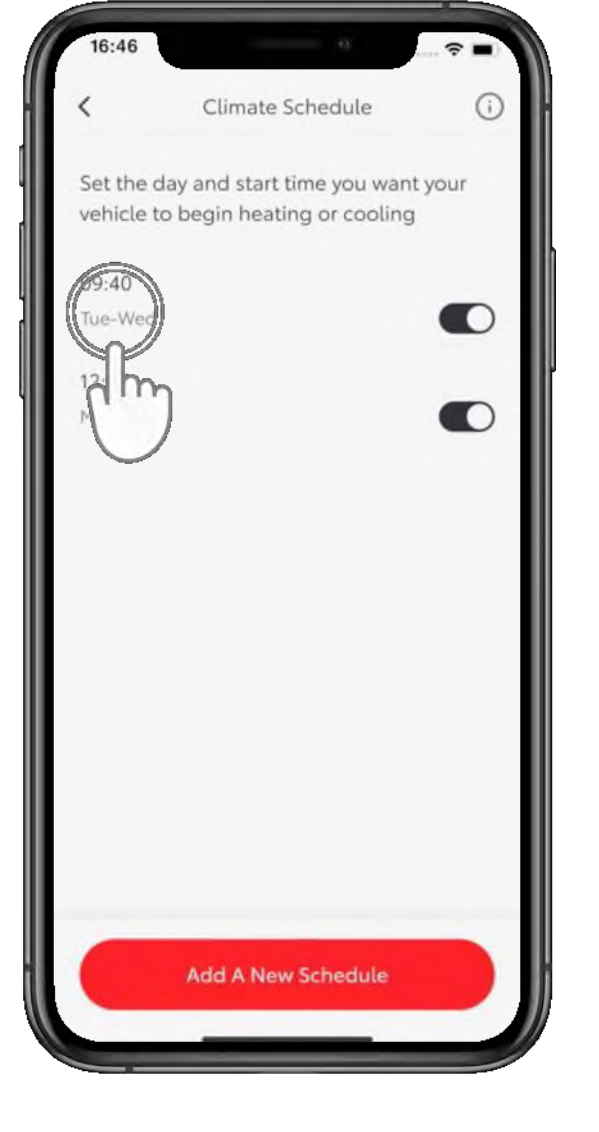

#### 2. KORAK

Odaberite raspored koji želite urediti.

## DALJINSKO UPRAVLJANJE KLIMATIZACIJOM – 2. DIO – UREĐIVANJE I BRISANJE RASPOREDA UPRAVLJANJA KLIMATIZACIJOM

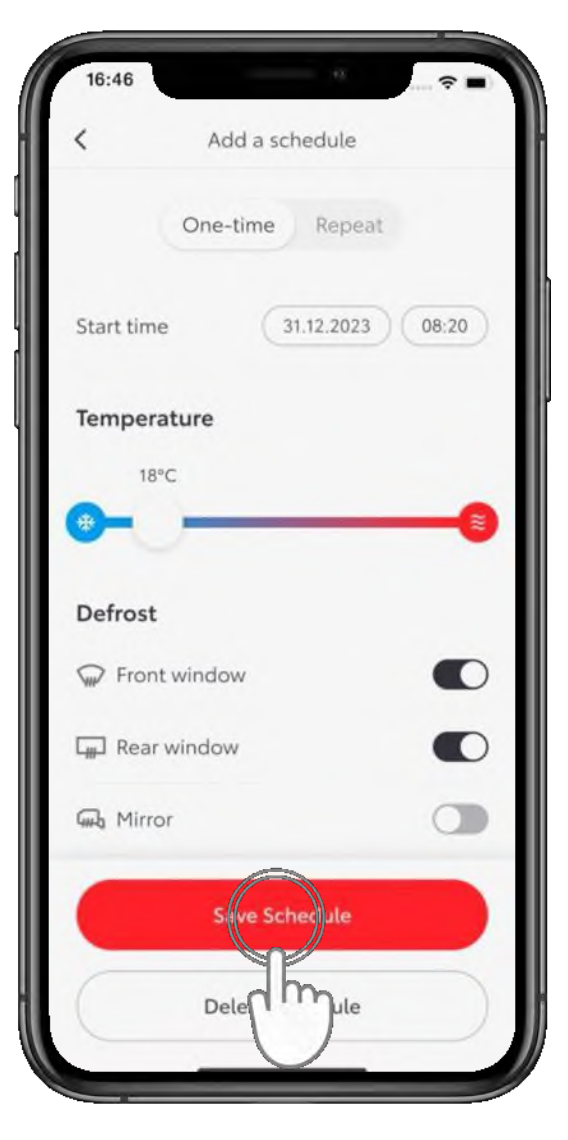

#### **3. KORAK**

Izvršite željene promjene i dodirnite "Spremi raspored" (Save Schedule).

| 16:46      | 45               | ···· ? = |
|------------|------------------|----------|
| <          | Add a schedule   |          |
| 0          | One-time Repeat  |          |
| Start time | 31.12.2023       | 08:20    |
| Temperate  | ure              |          |
| 18°C       |                  |          |
|            |                  |          |
| Defrost    |                  |          |
| Front w    | vindow           |          |
| 📖 Rear wi  | ndow             |          |
| Gil Mirror |                  |          |
|            | Save Schedule    |          |
| C          | Delete Scheijule |          |
| _          |                  |          |
|            | (111)            |          |

#### 4. KORAK

Da biste izbrisali raspored, dodirnite "Izbriši raspored" (Delete schedule).

### DALJINSKO UPRAVLJANJE KLIMATIZACIJOM – 2. DIO – UREĐIVANJE I BRISANJE RASPOREDA UPRAVLJANJA KLIMATIZACIJOM

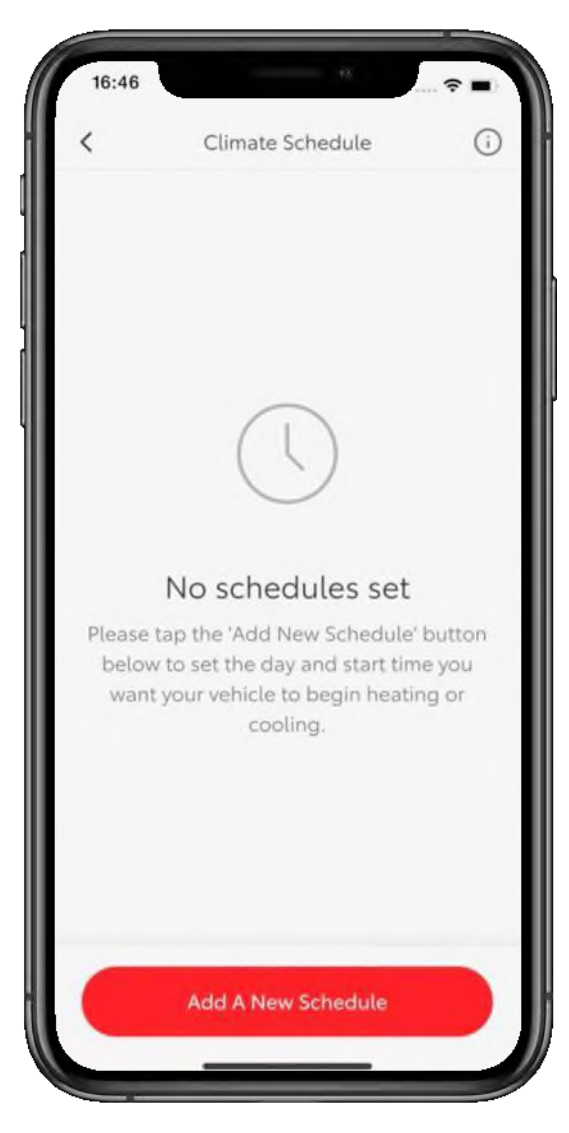

#### 5. KORAK

Na stranici "Raspored klimatizacije" (Climate Schedule) prikazuju se svi preostali rasporedi, ako postoje.

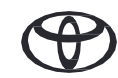

# SVAKA JE ZNAČAJKA BITNA

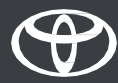

Povezane usluge neprekidno se poboljšavaju, pa se vizualni prikazi i zasloni aplikacije u ovom vodiču mogu neznatno razlikovati od onih koje možete vidjeti u aplikaciji MyToyota.